## Entourage 2008 (新規設定)

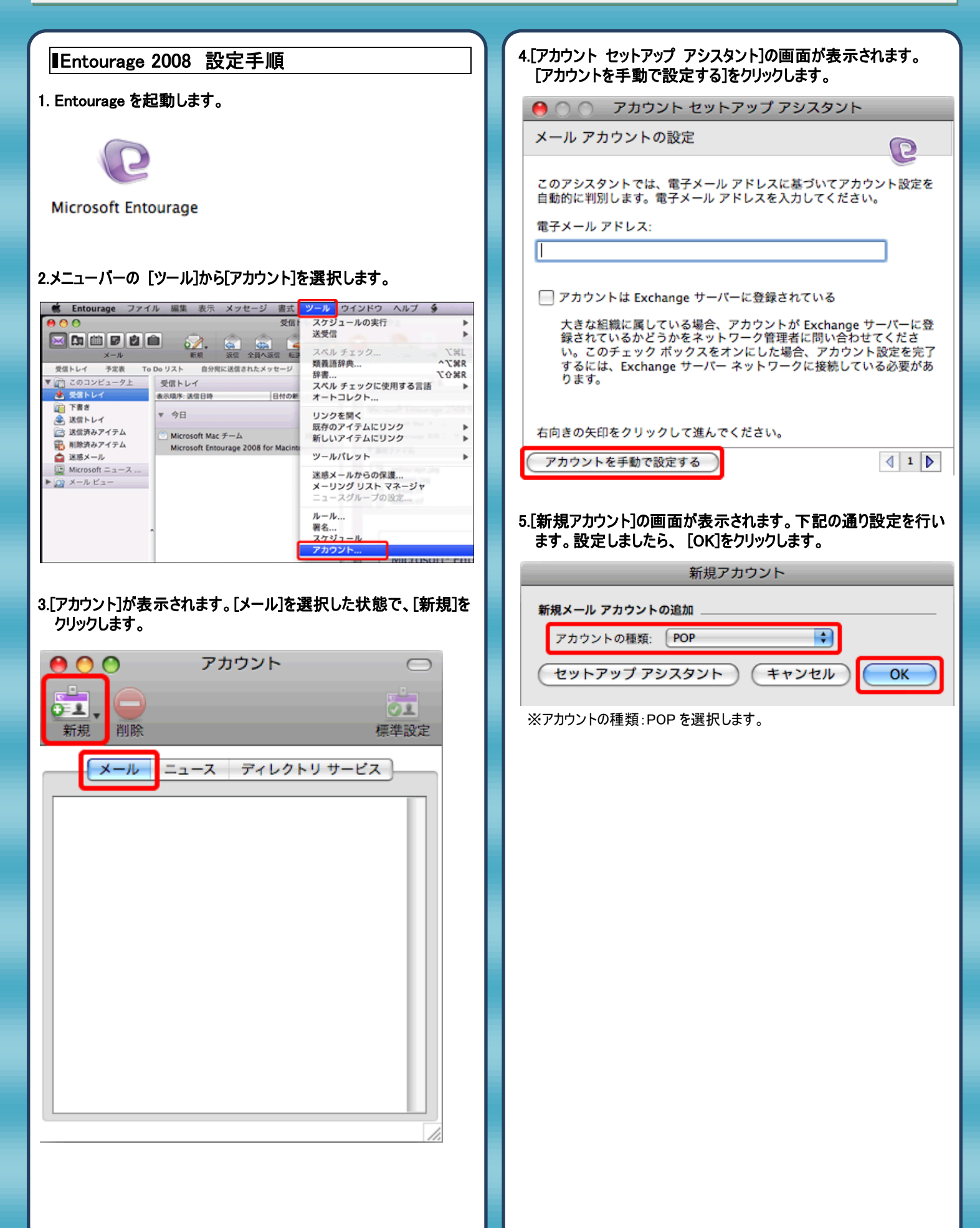

| 6.表示された[アカウントの編集]を、下記のように設定します。設定                | 8.[アカウントの編集]の画面に戻りましたら、[OK]をクリックします。                                                                                                    |
|--------------------------------------------------|----------------------------------------------------------------------------------------------------|
| しましたら、「メールの医信」の」ここをクリックして評種な医信オフションを指定]をクリックします。 | アカウントの編集                                                                                                    |
|                                                  | アカウントの設定 オプション メールのセキュリティ                                                                                                    |
|                                                  |                                                                                                    |
| アカウントの設定 オブション メールのセキュリティ                        | アカワント名: 仕意の名削                                                                                                    |
| アカウント名: 任意の名前                                    | ● このアカウンドを (サベビ送交信) スクジュールに含める<br>個人情報                                                                                                    |
| ☑ このアカウントを [すべて送受信] スケジュールに含める                   | 2. (1) (1) (1) (1) (1) (1) (1) (1) (1) (1)                                                                                                    |
| 個人情報                                             | 電子メール アドレス: メールアドレス                                                                                                    |
| 名前: 任意の名前                                        | メールの受信                                                                                                    |
| 電子メール アドレス: メールアドレス                              | アカウント ID: メールアドレス                                                                                                    |
| メールの受信                                           | POP サーバー: POPサーバ名                                                                                                    |
|                                                  | パスワード: メールパスワード<br>Mac OS キーチェーンにパスワードを保存                                                                                                    |
|                                                  | ここをクリックして詳細な受信オプションを指定                                                                                                    |
| Mac OS キーチェーンにパスワードを保存                           | メールの洋信                                                                                                    |
| ここをクリックして詳細な受信オプションを指定                           | SMTP #- //-: SMTP#-//2                                                                                                    |
| メールの送信                                           | SMTF ダーバー、Unit 19 「バム」<br>ここをクリックして詳細な送信オブションを指定                                                                                                    |
| SMTPサーバー: SMTPサーバ名                               |                                                                                                    |
| ここをクリックして詳細な送信オプションを指定                           |                                                                                                    |
|                                                  | (キャンセル) OK                                                                                                    |
|                                                  |                                                                                                    |
| (++>EN) OK                                       |                                                                                                    |
| ※アカウント名:任意の名前を入力します。                             | 9.[アカウント]の画面に戻ります。左上の[クローズボタン]をクリックし                                                                                                    |
| ※名前:任意の名前を入力します。                                 | て回回を闭しまり。                                                                                                    |
| ※雷子メールアドレス・お客様のメールアドレスを入力します。                    | アカウント     ロ     ロ |
|                                                  |                                                                                                    |
|                                                  |                                                                                                    |
|                                                  | 新規 削除 標準設定                                                                                                    |
| ※ハスワード:メールハスワードを入力します。                           | メール ニュース ディレクトリ サービス                                                                                                    |
| ※SMTP サーバー:アカウント登録証記載の SMTP サーバ名を入力しま            |                                                                                                    |
| 9 °                                              | 🔯 任意の名前                                                                                                    |
|                                                  |                                                                                                    |
| 7.表示された画面を、下記のように設定します。設定しましたら、左                 |                                                                                                    |
| 上のクロースホックスをクリックして「アルフントの編集」に戻ります。                |                                                                                                    |
|                                                  |                                                                                                    |
| 保護された接続方式 (SSL) で SMTP サービスに接続する                 |                                                                                                    |
|                                                  |                                                                                                    |
| ✓ 送信サーバー (SMTP) は認証が必要                           |                                                                                                    |
|                                                  |                                                                                                    |
|                                                  |                                                                                                    |
|                                                  |                                                                                                    |
| Mac OS キーチェーンにパスワードを保存                           |                                                                                                    |
|                                                  |                                                                                                    |
| 不確定アドレス用のドメイン:                                   |                                                                                                    |
|                                                  | 10.以上で設定は元」です。                                                                                                    |
|                                                  |                                                                                                    |
|                                                  |                                                                                                    |
| ※运信サーハー(SMTP)は認証か必要:チェックを付けます。                   |                                                                                                    |

## 発行元:株式会社イージェーワークス 発効日:2012年6月26日 rev2 本マニュアルに記載されている内容の著作権は、 原則として株式会社イージェーワークスに帰属します。 著作権法により、当社に無断で転用、複製等することを禁じます。